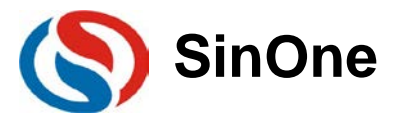

# 目录

| 目 | 录    | 1                 |
|---|------|-------------------|
| 1 | SC L | .INK 显示模组2        |
|   | 1.1  | 硬件说明2             |
|   | 1.2  | 辅助工具3             |
| 2 | 操作   | 步骤3               |
|   | 2.1  | 下载工程3             |
|   | 2.2  | 激活烧录工程            |
|   |      | 2.2.1 连接电路        |
|   |      | 2.2.2 普通区域烧录      |
|   |      | 2.2.3 多 CODE 区域烧录 |
| 3 | 注意   | 事项8               |
|   | 3.1  | 限制烧录8             |
|   | 3.2  | 通讯失败9             |
|   | 3.3  | 烧录失败10            |
|   | 3.4  | 优先级11             |
|   | 3.5  | 固件升级11            |
| 4 | 更改   | 记录12              |

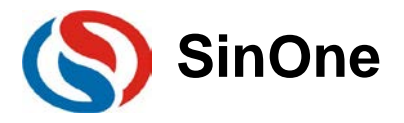

## 1 SC LINK 显示模组

### 1.1 硬件说明

SC LINK 显示模组 V1.0 是赛元多 CODE 烧录工具,需要和 SC LINK 配合使用,SC LINK 固件需要升级为 HW\_SCLINK\_V1.12 2018.08.06.iap 版本,工作电压为 5V,可实现功能如下:

1.多 CODE 读取 、选择、激活;
 2.多 CODE 及常规 CODE 的脱机烧录信息及结果反馈。

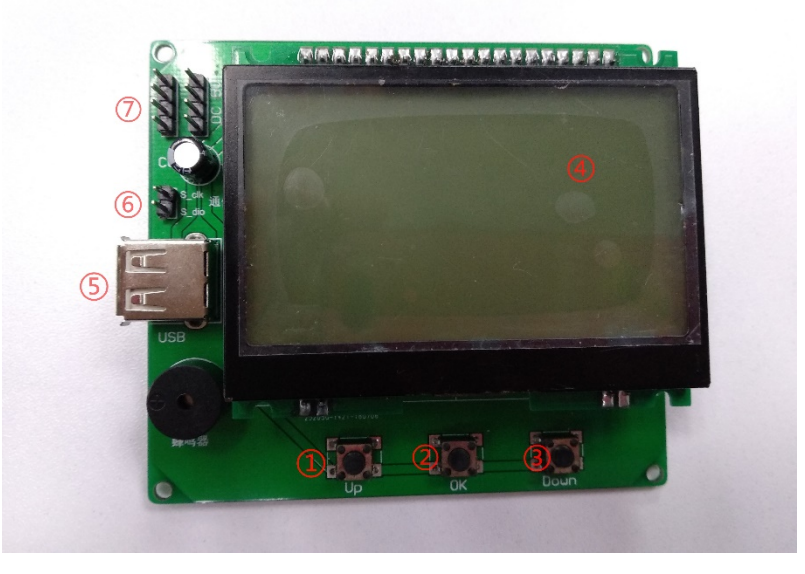

SC 显示模组硬件配置:

1. UP 按键:

在模式选择界面,按下可选择多 CODE 模式或烧录模式;

在多 CODE 模式界面,按下可选择工程,长按可翻页。

2. Ok 按键:

在模式选择页面按下可确定进入多 CODE 模式或者烧录模式;

在多 CODE 模式界面按下可激活选中的工程,长按之后可选中"返回",再按下即可返回到模式选择界面。

3. Down 按键:

在模式选择界面,按下可选择多 CODE 模式或烧录模式;

在多 CODE 模式界面,按下可选择工程,长按可翻页。

4. 显示屏:

显示信息。

5. USB 接口:

与 SC LINK 的 USB 接口相连。

6. 通讯接口:

与 SC LINK 通讯接口相连实现通讯。

7. 电源接口:

与电源相连以供电

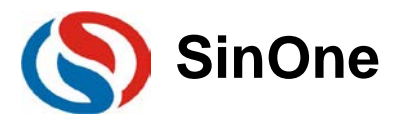

## 1.2 辅助工具

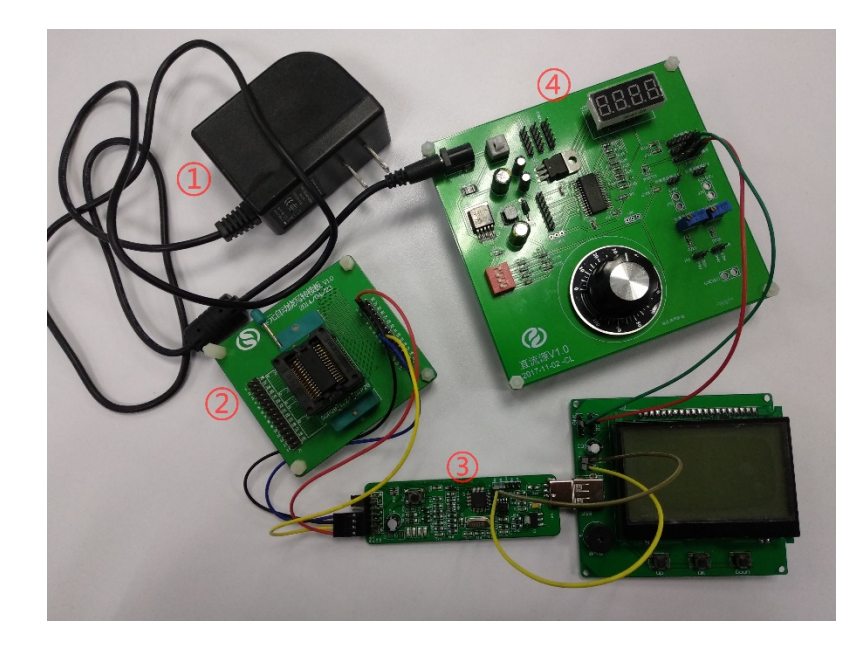

1. 9V 电源:

用于给直流源供电。

2. 赛元自动烧写转接板:

可将 IC 放在烧写板上烧录程序。

3. SC LINK:

用于下载工程,并与 SC LINK 显示模组通讯;用于烧录程序。烧录口和通讯口说明如下:

| 名称      | 功能说明 |
|---------|------|
| VDD/GND | 电源接口 |
| DIO/CLK | 烧录口  |
| dio/clk | 通讯口  |

#### 4. 直流源:

用于给 SC LINK 供 5V 电压,也可用其他电源代替。

## 2 操作步骤

### 2.1 下载工程

将 SC LINK 通过 USB 口连接至电脑,打开赛元烧录软件 SOC PRO51,在"芯片选择"下拉列表选择对应的 IC 型号以及编程区域。注意,SC LINK 未连接或者没有打开任何 HEX 文件时,多 CODE 管理是无效的。

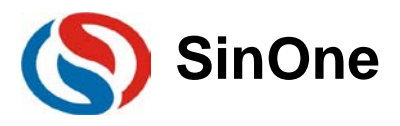

| SOC Pro51 文件[F] 操作[O] 升级[U                                                                               | )] 语言[L] 帮助[I       | H]                                                                                               |                                                                                              |                                        | – 🗆 X                                                    |
|----------------------------------------------------------------------------------------------------|---------------------|--------------------------------------------------------------------------------------------------|----------------------------------------------------------------------------------------------|----------------------------------------|----------------------------------------------------------|
| □      □     □     □     □     □     □     □     □     □     □     □     □     □     □     □     □     □ | 1 X                 | 〇<br>2<br>2<br>2<br>2<br>2<br>2<br>2<br>2<br>2<br>2<br>2<br>2<br>2<br>2<br>2<br>2<br>2<br>2<br>2 | €<br>自动                                                                                      | く<br>擦除                                | <ul> <li>查空帮助</li> </ul>                                 |
| 芯片选择<br>SC92F7323                                                                                        | 编程区域<br>Code        | •                                                                                                | 保<br>(保<br>(<br>(<br>(<br>(<br>(<br>(<br>(<br>(<br>(<br>(<br>(<br>(<br>(<br>(<br>(<br>(<br>( | 穿项目<br>入项目                             | 多code<br>管理                                              |
| 设置 c                                                                                                    | )ption   ft         | 词                                                                                                | EEPROM                                                                                       |                                        | 1                                                        |
| □ 使用序列号<br>——进制——————————————————————————————————                                                        | — 序列号选项 ——<br>长度(位) | 3                                                                                                | Y                                                                                            | 口版及                                    | <b>烧录选项</b><br>夏出厂设置(IRC<br>2.4∀数据)                      |
| C 10<br>C 16                                                                                             | 步进 🔽                | )                                                                                                | ~                                                                                            | 脱;                                     | 机烧录选项 ————                                               |
|                                                                                                    | 起始值 🔽               | 0000000                                                                                          | ~                                                                                            | ▼ 自:                                   | 动烧录                                                      |
| C 递减                                                                                                    | 起始地址 🔽              | 0000                                                                                             | -                                                                                            |                                        | C CheckSum                                               |
| □ 限制烧录次数                                                                                                 | ——焼录次数 ———<br>[0    | 000001                                                                                           | <b>y</b>                                                                                     | 区加                                     | <b>加密选项</b>                                              |
| 「査空」「                                                                                                    | - 自动烧录              | 动烧录                                                                                              |                                                                                              | ption:<br>odeSUM:<br>odeCRC:<br>aprom: | 码校验和<br>0x001a-64ea<br>0x9eac<br>0x938c3dbf<br>0x0000000 |
|                                                                                                    |                     |                                                                                                  |                                                                                              |                                        |                                                          |

打开需要烧录的 HEX 文件,设置好配置。例如:如果需要限制烧录次数,此时在"设置"界面设置烧录次数的限制,如果需要的 LVR 为 3.7V,就在 Option 界面将 LVR 改为 3.7V。在配置好信息之后,就可以开始下载工程了。

| 🔇 SOC Pro51       |              |              |        |        |                                 | - 🗆 ×                               |
|-------------------|--------------|--------------|--------|--------|---------------------------------|-------------------------------------|
| 文件[F] 操作[O] チ     | 升级[U] 语言[L]  | 帮助[H]        |        |        |                                 |                                     |
|                   | ₽ ♦          | $\times$     | Q      | Z      |                                 | - 📀                                 |
| 打开 保存 ]           | 下载 对比        | 编程           | 校验     | 自动     | 擦除                              | 查空 帮助                               |
| 芯片选择<br>SC92F7323 | ↓<br>Code    | <b>曜区域</b> — | •      | 1      | 保存项目<br>戡入项目                    | 多code<br>管理                         |
| 设置                | Option       | 代码           |        | EEPRO  | ом                              |                                     |
|                   |              | ——用户烧        | 写配置一   |        |                                 |                                     |
|                   |              |              |        |        |                                 |                                     |
| WDT               | Disable      | •            | Extern | al 32K | Disable                         | -                                   |
| System clock      | 12MHz        | •            |        | P1.1   | Normal                          | •                                   |
| LVR               | 3.7V         | •            |        | Vref   | VDD                             | •                                   |
| IAP Range         | Code区域禁止     | •            | RES    | SERVE  |                                 | ~                                   |
| RESERVE           |              | ~            | RES    | SERVE  |                                 | <b>_</b>                            |
|                   |              |              |        |        | 代                               | 冯校验和                                |
| □ 査空<br>□ 编程      | □ 擦除<br>▼ 校验 | 自动           | 烧录     |        | Option:<br>CodeSUM:<br>CodeCRC: | 0x001a-64ea<br>0x9eac<br>0x938c3dbf |
|                   |              |              |        |        | Eeprom:                         | 0x0000000                           |

3. 进入多 CODE 管理界面。点击界面右上角的"多 CODE 管理"选项,就可以进入多 CODE 管理界面,此时 主界面和多 CODE 管理界面可以同时操作的。此时主界面仅可以"打开"和"保存",其他操作窗口均为灰 色。在未添加任何 Code 工程的情况下,主界面显示"信息为空",进度条为蓝色,多 CODE 界面中工程 列表没有内容,如下图所示为还没有添加任何工程的情况。注意:若在打开多 CODE 管理界面之前没有 打开任何 HEX 文件,将会出现"文件打开失败!"的提示,此时关掉提示,在主界面打开相应的 HEX 文件 即可进行接下来的操作。

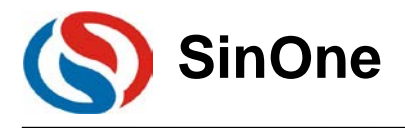

| 多code管理                                                | × ⑤ SOC Pro51 ×                                                                                                    |
|--------------------------------------------------------|----------------------------------------------------------------------------------------------------|
| 向烧录器添加工程<br>库乌泡围:0~39<br>添加code工程                      | 文件(F) 操作(O) 升级(U) 语言(L) 舉助(H)                                                                                                    |
| 对烧荣器中已有工程的操作<br>读取工程列表 激活法中的工程 对比选中的工程 删除法中的工程 删除余所有工程 | 芯片选择 编程区域 保存项目 多code     営理     戦入项目     営理                                                                                                    |
| 当前无淤活工程                                                | 设置   Option   代码   EEPROM                                                                                                    |
| 00:<br>01:<br>02:<br>03:<br>04:                        |                                                                                                    |
| 05:<br>06:<br>08:<br>09:<br>10:                        | 6     16     步进 0     一     一     一     近机成录送项       ・     ・     ・     ・     ・     ・     ・       ・     ・     ・     ・     ・     ・     ・       ・     ・     ・     ・     ・     ・     ・       ・     ・     ・     ・     ・     ・     ・       ・     ・     ・     ・     ・     ・     ・       ・     ・     ・     ・     ・     ・     ・       ・     ・     ・     ・     ・     ・     ・       ・     ・     ・     ・     ・     ・     ・       ・     ・     ・     ・     ・     ・     ・       ・     ・     ・     ・     ・     ・     ・       ・     ・     ・     ・     ・     ・     ・       ・     ・     ・     ・     ・     ・     ・       ・     ・     ・     ・     ・     ・     ・       ・     ・     ・     ・     ・     ・     ・       ・     ・     ・     ・     ・     ・     ・ |
| 11:<br>12:<br>13:                                      | C 递增<br>C 递承 起始地址 0000 □ □ CRC CheckSum                                                                                                    |
| 15:<br>15:                                             |                                                                                                    |
| 20:                                                    | ✓ 自动烧录 代码校验和                                                                                                    |
|                                                        | 「 望空 「 摺除<br>▽ 编程 ▽ 校验 自动焼录<br>100% Exprom: 0x001-76b<br>CodeSUM: 0x9eac<br>CodeSUM: 0x9eac<br>CodeSUM: 0x9eac<br>CodeSUM: 0x98ac3dbf<br>Eeprom: 0x00000000                                                                                                    |
|                                                        | 信息为空!                                                                                                    |

4. 添加 CODE 工程。在多 CODE 界面输入工程名和序列号,然后点击"添加 code 工程"即可将主界面打开的 HEX 文件以及配置下载到工程里。注意:工程名称不允许超过 12 个字符,序列号必须是 0~39 之间的数,否则"添加 CODE 工程"时会有相应提示。添加一个工程后,当前工程会显示在相应的序列号后面, 主界面进度为蓝色,显示列表内容与主界面的"代码校验和"一致。如图:工程名称为 TIMER,序列号为10,添加工程后,在列表 10 后面为我所添加的工程,此时一个工程就下载完成了。

| 多code管理                                                                      | ✓ SOC Pro51 — □ ×                                |
|------------------------------------------------------------------------------|--------------------------------------------------|
| 向烧录器添加工程                                                                     | 文件[F] 操作[O] 升级[U] 语言[L] 帮助[H]                    |
| T程名和不可超过12个字符         序号范围: 0~39           TIMER         10         添加code工程 | ■ ● ◆ ★ ★ ♥ 2 ◆ ■ ◇                              |
| 对烧录器中已有工程的操作                                                                 |                                                  |
| 读取工程列表 激活选中的工程 对比选中的工程 删除法中的工程 删除所有工程                                        |                                                  |
| 当前无激活工程                                                                      |                                                  |
| 10 SC92F7323 Name:TIMER CodeCRC = d85af675 Eeprom = 00000000 Option = 76cb   | 设置   Option   代码   EEPROM                        |
| 00:                                                                          | 序列号选项                                            |
| 02:                                                                          | 【 使用序列号 【 使用序列号 【 恢复出厂设置(RC 】 】 】 及2.4V数据)       |
| 04                                                                           |                                                  |
| 06:                                                                          | ● 16 歩进 ●                                        |
| 08:                                                                          |                                                  |
| 10 SC92F7323 Name:TIMER CodeCRC = d85af675 Eeprom = 00000000 Option = 76cb   |                                                  |
| 11:                                                                          |                                                  |
| 13:                                                                          | C 1923 W CRC CheckSum                            |
| 15:                                                                          |                                                  |
| 17:                                                                          | □ 限制烧录次数 000001 _ 加密                             |
| 19:                                                                          |                                                  |
| 120:                                                                         | 自动烧录 ————————————————————————————————————        |
|                                                                              | 「 査空 「 擦除 の Chites Option: 0x001b-76cb           |
|                                                                              | □ 编程    ▽ 検验     □    □    □    □    □    □    □ |
|                                                                              | 100% Eeprom: 0x0000000                           |
|                                                                              |                                                  |
|                                                                              | 操作完成                                             |

5. 添加多个工程,最多可添加 40 个。在空白的序列号上面添加工程。可以直接按照上述工程下载的步骤添加任意 code 工程;在已经有工程的序列号上添加工程时,会弹出提示对话框,选择"确定"即可添加,此时之前工程的内容将会被替换;若果想要删除某个工程,选中目标工程,点击"删除选中的工程",就可以删除选中的目标工程;如果要删除所有的工程,直接点击"删除所有工程"即可,如图添加了 10 个工程:

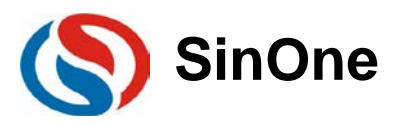

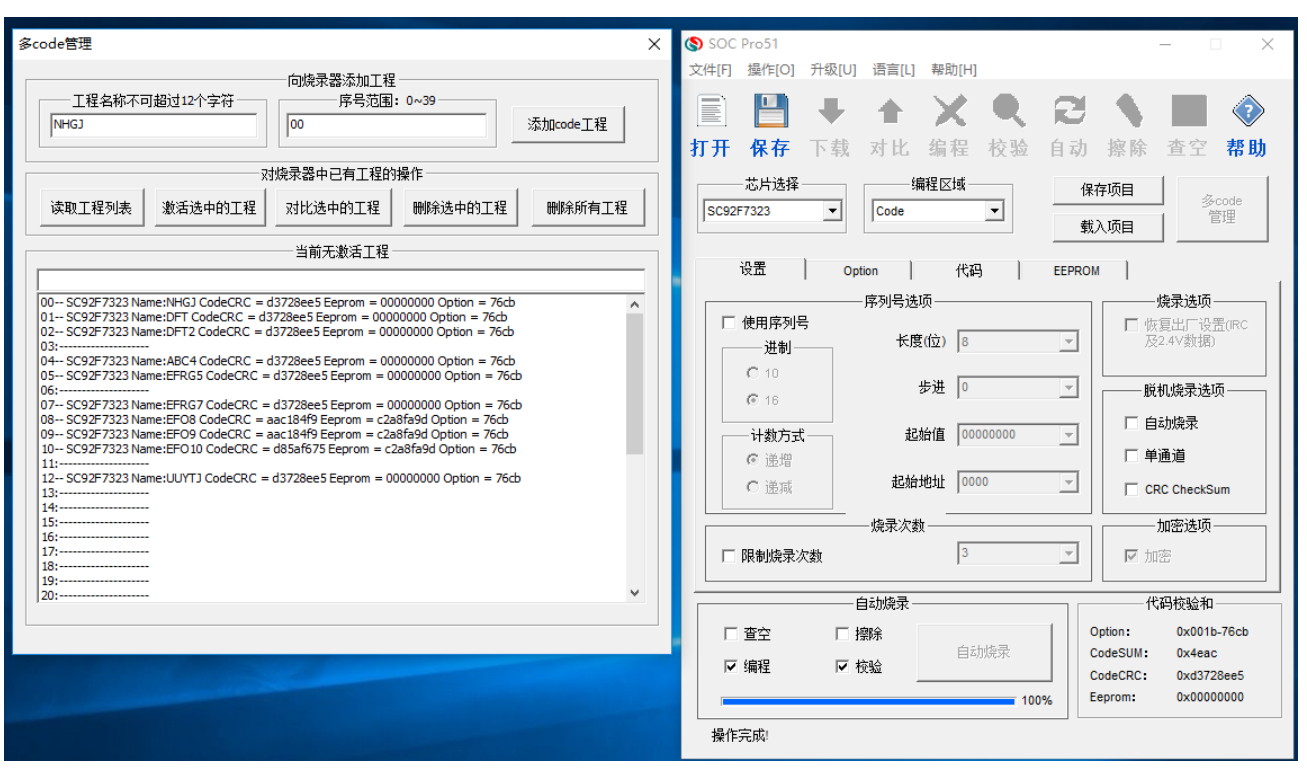

6. 普通下载。可在退出多 CODE 界面后,在主界面设置相关信息,点击下载,即可在普通区域下载相关信息,进行常规的脱机烧录。

#### 2.2 激活烧录工程

#### 2.2.1 连接电路

将 SC LINK 从电脑上拔下来,插入 SC LINK 显示模组的 USB 接口,将 SC LINK 的烧录口以及 GND 和 VCC 与 IC 相连, SC LINK 的通信口 dio 和 clk 与 SC LINK 显示模组的 dio, clk 相连,给 SC LINK 显示模组供 5V 电源。上电时显示屏显示为"模式选择"界面,如图:

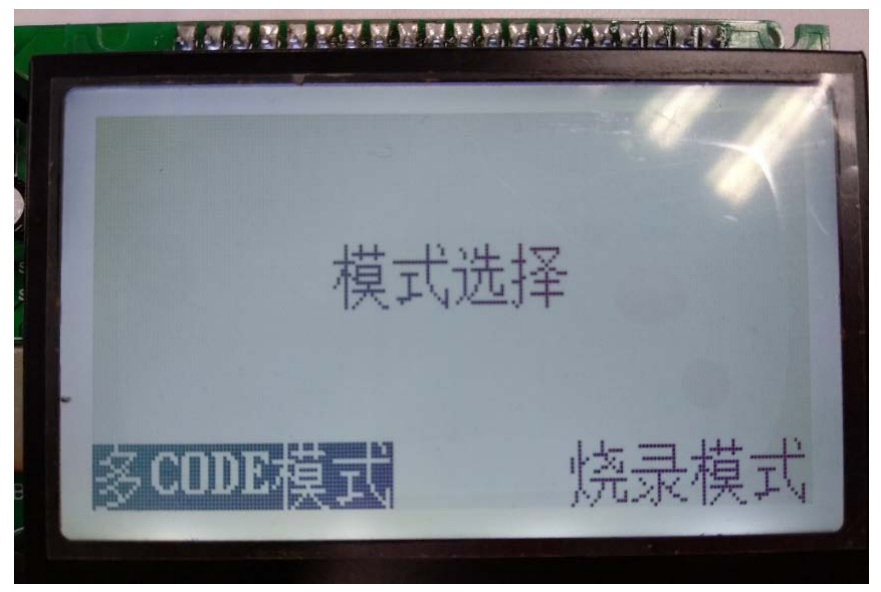

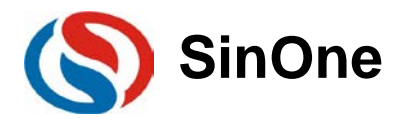

#### 2.2.2 普通区域烧录

按 Up 键或 Down 键可以切换模式选项,按 ok 键可以确认选项,直接进入"烧录模式"界面,此时"烧录模式" 界面显示普通下载的信息,如图,SC LINK 的 OK 灯常亮表示进入烧录模式,按 SC LINK 的 start 键,蜂鸣器响 一声,SC LINK OK 灯亮,屏幕左下角提示 Pro: Pass,常规脱机烧录成功。

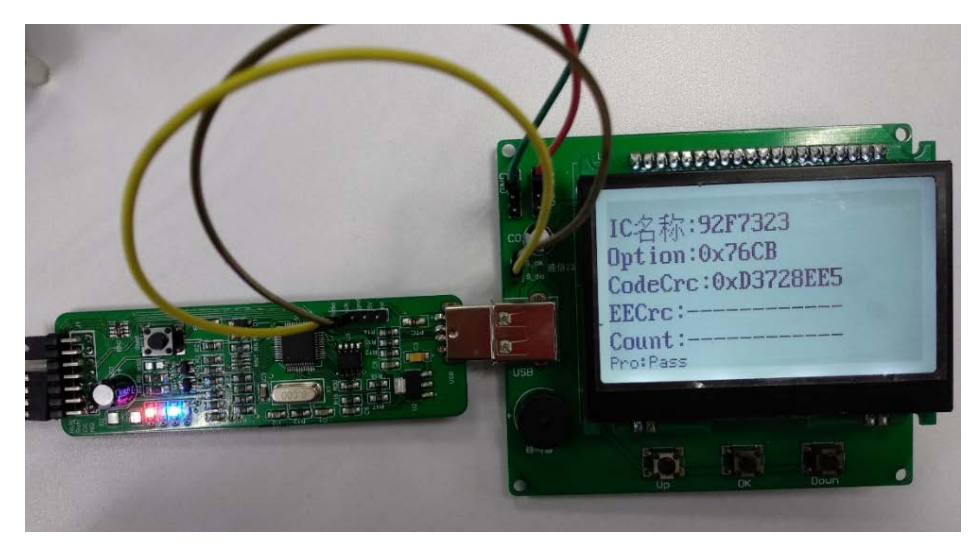

#### 2.2.3 多 CODE 区域烧录

 在"烧录模式"界面不能返回"模式选择"界面,需要重新上电,即可回到"模式选择"界面。在"模式选择"界面 选择进入"多 CODE 模式"界面,此时所下载的工程前9个显示在屏幕上。如果所建工程大于9个,就需 要翻页,如图:

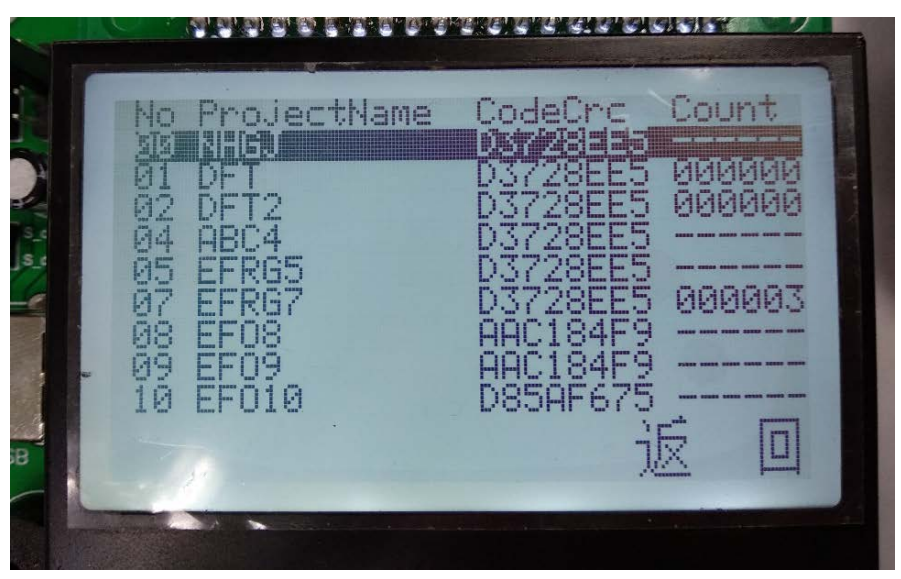

2. 按下 Up 键或者 Down 键可以上下选中工程,长按 Up 键或 Down 键可以翻页,按下 OK 键激活选中的工程。被激活的工程会跳转到工程列表第一行,序号前面出现"\*"标志。

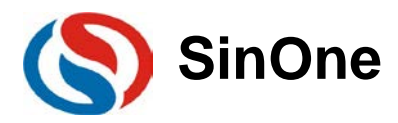

| No         ProjectName         CodeCrc         Count           100         100         000         000000           01         DFT         0000000         0000000           04         ABC4         03728EE5         0000000           05         EFRG5         03728EE5         0000003           07         EFRG7         03728EE5         0000003           08         EF08         AAC184F9         0000003 | 1 |                                                                                                    |                                                                                                    |
|----------------------------------------------------------------------------------------------------|---|----------------------------------------------------------------------------------------------------|----------------------------------------------------------------------------------------------------|
| 10 EF010 D85AF675                                                                                                    |   | No ProjectName<br>* 02 03 12<br>00 NHGJ<br>01 DFT<br>04 ABC4<br>05 EFRG5<br>07 EFRG7<br>08 EF08<br>09 EF09<br>10 EF010 | CodeCrc Count<br>03728EE5<br>03728EE5<br>03728EE5<br>03728EE5<br>03728EE5<br>03728EE5<br>03728EE5<br>000003<br>AAC184F9<br>AAC184F9<br>AAC185F7<br>AAC185F777777777777777777777777777777777777 |

3. 长按 OK 键选中"返回",再按下 OK 键返回到"模式选择"界面。进入"烧录模式"界面,SC LINK 的 OK 灯 亮表示已连接进入烧录模式,此时激活的工程信息显示在显示屏上面。按下 SC LINK 的 start 键,烧录成 功蜂鸣器响一声,SC LINK 的 OK 灯亮,屏幕左下方提示烧录通过。

| *24 HB44<br>IC名称:92F7323<br>Option:0x76CB<br>CodeCrc:0xD3728EE5<br>EECrc:<br>Count:<br>Pro:Pass |  |
|-------------------------------------------------------------------------------------------------|--|

## 3 注意事项

### 3.1 限制烧录

在建立工程时,若在设置中限制烧录次数,激活此工程后,烧录次数达到所设置的次数后继续烧录,会在屏幕左下方提示 Pro: Err,即烧录失败,烧录次数 Count 显示为 0,同时蜂鸣器连续响两声, SC LINK 的 NG 灯亮。

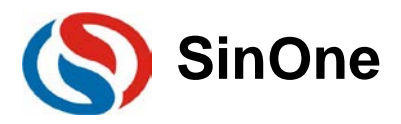

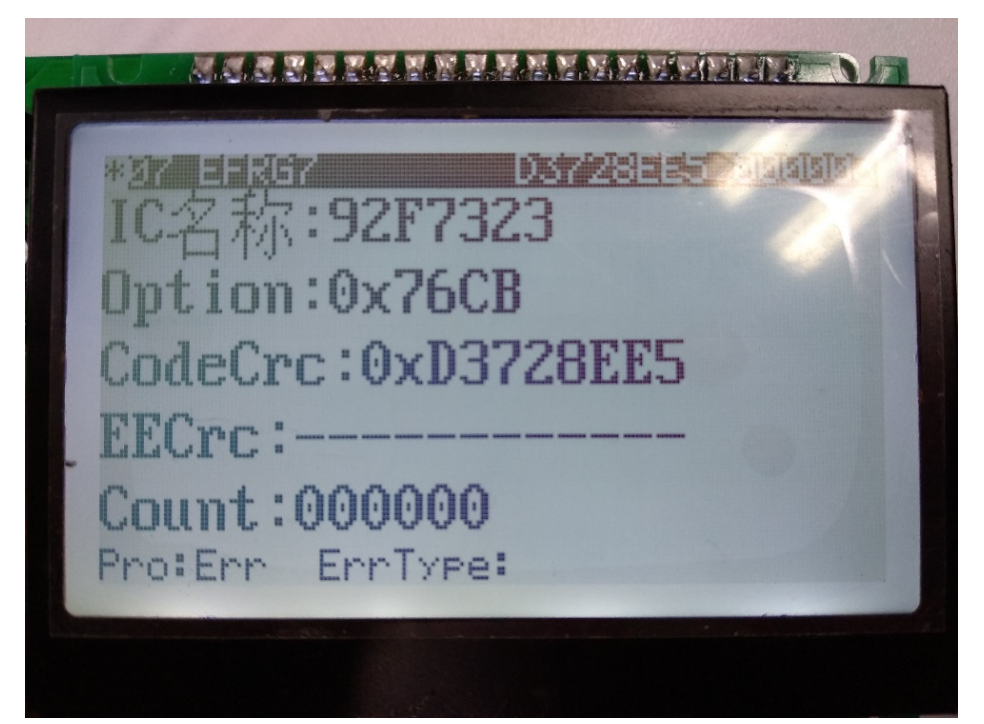

重新上电进入"烧录模式"界面后,会警告:剩余烧录为0次,限制烧录。

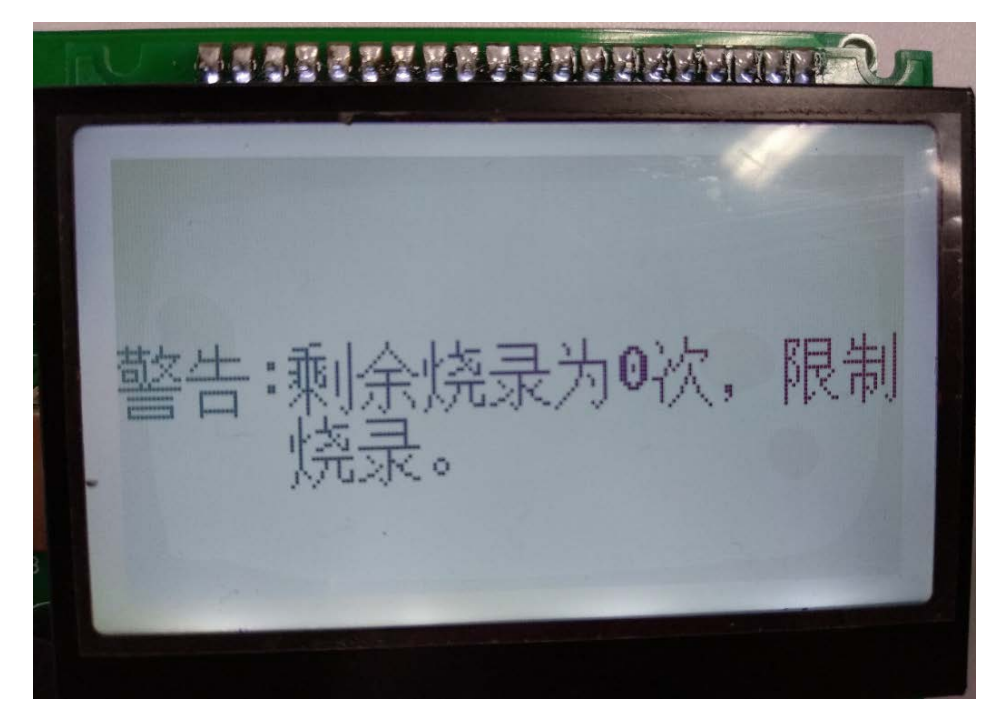

### 3.2 通讯失败

当上电之后,无论选择哪种模式,屏幕都会出现"警告: I2C 通讯接口连接异常"时,应该检查 SC LINK 和 SC LINK 显示模组的通讯接口是否接触不良,或没有连接。

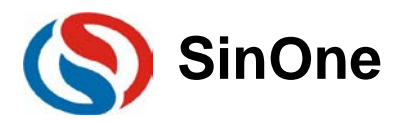

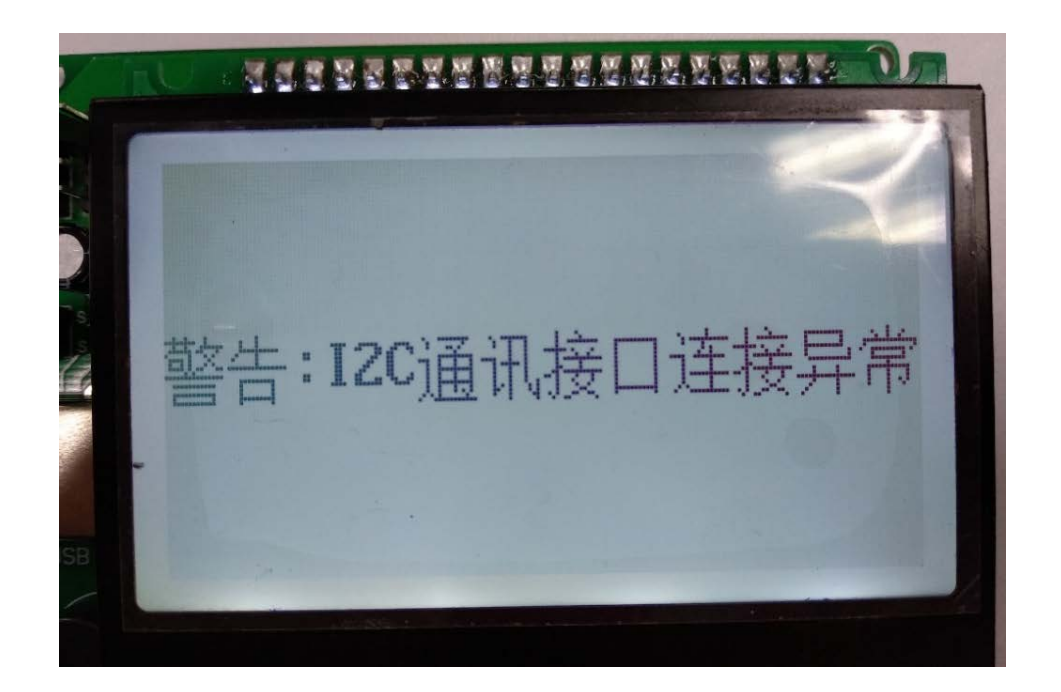

### 3.3 烧录失败

当烧录失败,在屏幕左下方出现 Pro: Err ErrType: ProErr 提示时,可能是 SC LINK 与 IC 的烧录口接触不良。

|            | The second second second second second second second second second second second second second second second se |
|------------|----------------------------------------------------------------------------------------------------|
|            | *35 計64                                                                                                    |
|            | IV-白小小·JCIIJCJ<br>Ontion:0v76CB                                                                                 |
| S_S<br>S_1 |                                                                                                    |
| -          | Underlie . oxportonero                                                                                          |
|            | EEUPC:                                                                                                    |
|            | Count:                                                                                                    |
|            | Fruierr Erriyee Hoen                                                                                            |
|            |                                                                                                    |

当烧录失败,在屏幕左下方出现 Pro: Err ErrType: unlink 提示时,可能是 SC LINK 与 IC 的烧录口没有 连接。

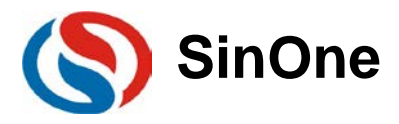

| 历 |                         |
|---|-------------------------|
| 1 |                         |
|   | IC名称:92F7323            |
|   | Option:0x76CB           |
|   | CodeCrc:0xD3728EE5      |
|   | EECrc:                  |
|   | Count :                 |
|   | Pro:Err ErrType: Unlink |
|   | Pro:Err ErrType: Unlink |

## 3.4 优先级

当上电后,首先按下 SC LINK 的 start 键,即进入常规脱机烧录, SC LINK 显示模组将不能再操作。

### 3.5 固件升级

SC LINK 显示模组为 SC LINK 辅助工具,不能单独使用,需要与 SC LINK 配合使用,并且 SC LINK 固件 需要升级为特殊版本固件 HW\_SCLINK\_V1.12 2018.08.06.iap。

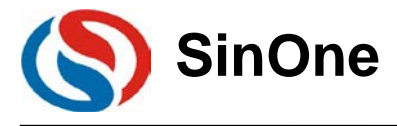

## 4 更改记录

| 版本   | 记录 | 日期          |
|------|----|-------------|
| V0.1 | 出版 | 2018 年 08 月 |